## Modificare grafici

## Istruzioni

- Aggiungi il titolo **Uscite** sopra al grafico Piramidi in pila 100%.
- Modifica il tipo di carattere del titolo in **Verdana** con dimensione **14**.
- Elimina il titolo del grafico a torta.
- Aggiungi al grafico a torta le Etichette dati al centro.
- Modifica il colore della serie Spesa nel grafico a Piramidi in Viola.
- Modifica tutti i colori delle fette del grafico a torta a tuo piacimento.
- Sposta il grafico a Piramidi in un nuovo foglio grafico, a cui attriibuisci il nome Uscite-trimestre1.

|    | А          | В          |          | С             |           | D      |          | E      |          |        | F        |   | G        |  |   |
|----|------------|------------|----------|---------------|-----------|--------|----------|--------|----------|--------|----------|---|----------|--|---|
| 1  |            |            | ENTI     | RATE          |           |        |          | USCITE |          |        |          |   |          |  |   |
| 2  |            | Stipendio  |          | Altre entrate |           | Mutuo  |          | Spesa  |          | Vari   | Varie    |   | Bilancio |  |   |
| 3  | Gennaio    | 1          | .400,00  |               | 800,00    |        | 450,00   |        | 500,00   |        | 700,00   | € | 550,00   |  |   |
| 4  | Febbraio   | 1          | 1.430,00 |               | 1.200,00  |        | 440,00   |        | 600,00   |        | 950,00   |   | € 640,00 |  |   |
| 5  | Marzo      | 1.390,00   |          | 500,00        |           |        | 435,00   |        | 550,00   |        | 650,00   |   | 255,00   |  |   |
| 6  | Aprile     | 1          | 1.405,00 |               | 350,00    |        | 425,00   |        | 800,00   |        | 400,00   |   | 130,00   |  |   |
| 7  | Maggio     | 1.420,00   |          | 850,00        |           | 425,00 |          | 680,00 |          | 550,00 |          | € | 615,00   |  |   |
| 8  | Giugno     | 1.600,00   |          | 1.100,00      |           | 430,00 |          | 740,00 |          | 660,00 |          | € | 870,00   |  |   |
| 9  | Totali     | € 8        | 3.645,00 | €             | 4.800,00  | €      | 2.605,00 | €      | 3.870,00 | €      | 3.910,00 |   |          |  |   |
| 10 |            |            |          |               |           |        |          |        |          |        |          |   |          |  |   |
| 11 |            |            |          |               |           |        |          |        |          |        |          |   |          |  |   |
| 12 |            |            |          | 1.00          | 1 400     | 0.00   |          | Ger    | nnaio    |        |          |   |          |  |   |
| 13 |            |            |          | 1.600         | ,00 1.400 | ,00    |          | Feb    | braio    |        |          |   |          |  |   |
| 14 |            |            | 1.42     | 0,00          |           | 1.430  | ,00      | Ma     | rzo      |        |          |   |          |  |   |
| 15 |            |            |          | 1.40          | 5,00 1.3  | 90,00  |          | Apr    | ile      |        |          |   |          |  |   |
| 16 |            |            |          |               |           |        |          | Ma     | ggio     |        |          |   |          |  |   |
| 1/ |            |            |          |               |           |        |          | Giu    | 50°-     |        |          |   |          |  | _ |
| 10 |            |            |          |               |           |        |          |        | gno      |        |          |   |          |  |   |
| 20 |            |            |          |               |           |        |          |        |          |        |          |   |          |  | - |
| 21 |            |            |          |               |           |        |          |        |          |        |          |   |          |  |   |
| 22 |            |            |          |               |           |        |          |        |          | _      |          |   |          |  |   |
| 23 |            |            |          |               |           |        |          |        |          |        |          |   |          |  |   |
| 24 |            |            |          |               |           |        |          |        |          |        |          |   |          |  |   |
| 25 |            |            |          |               |           |        |          |        |          |        |          |   |          |  |   |
| 26 |            |            |          |               |           |        |          |        |          |        |          |   |          |  |   |
| 27 |            |            |          |               |           |        |          |        |          |        |          |   |          |  |   |
| 10 | h h Hosito | trimostro1 | buda     | ot 🖉          | 1/        |        |          |        |          |        |          |   |          |  |   |

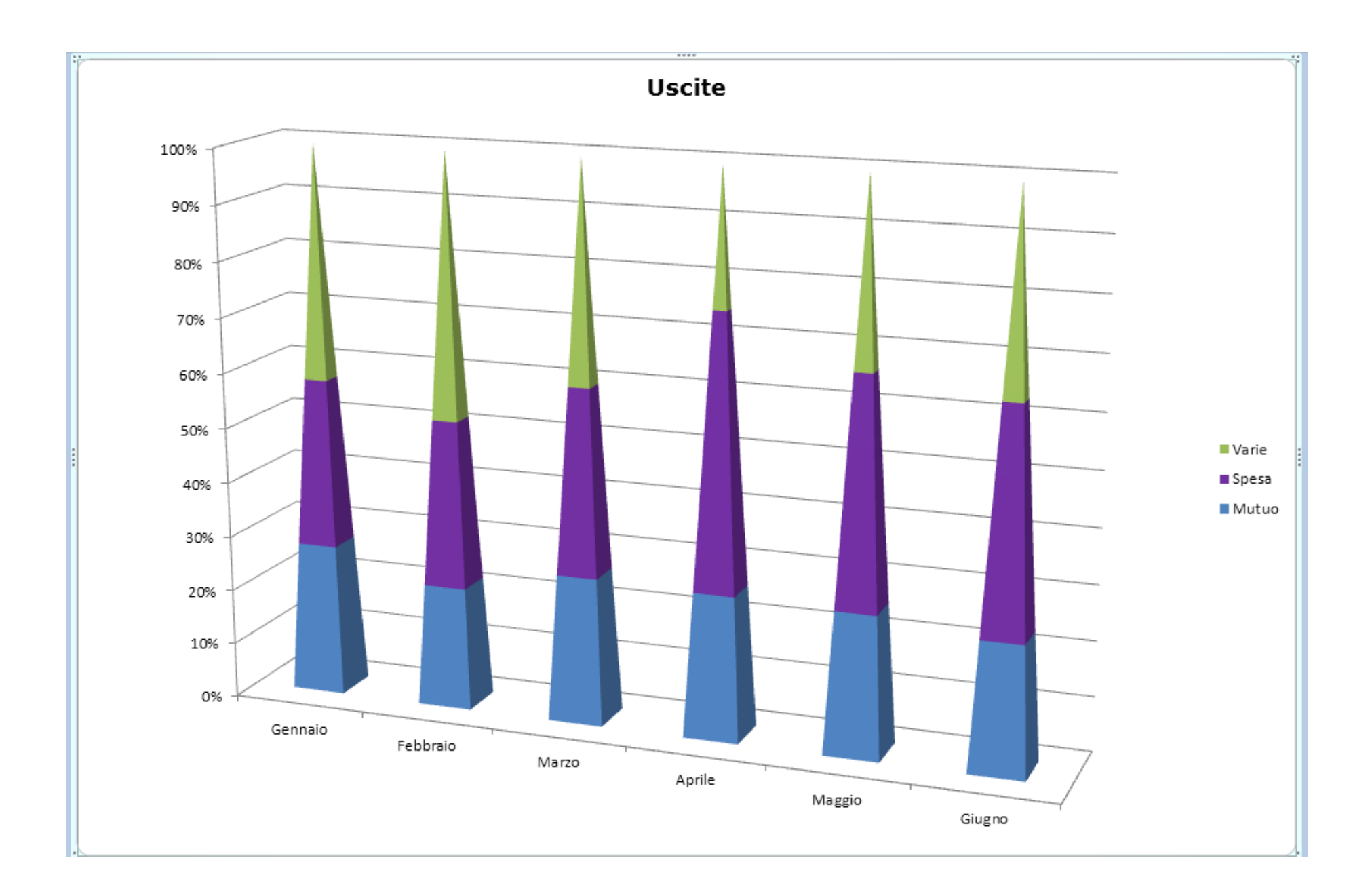